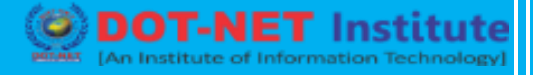

### Lesson no. 16: What If Analysis-Scenario Manager

#### What-If Analysis

What-If Analysis in Excel allows you to try out different values (scenarios) for formulas. The following example helps you master what-if analysis quickly and easily.

Assume you own a book store and have 100 books in storage. You sell a certain % for the highest price of \$50 and a certain % for the lower price of \$20.

| C  | C8 ▼ : × ✓ f <sub>*</sub> =B4*(1-C4) |                       |                              |             |   |  |  |  |
|----|--------------------------------------|-----------------------|------------------------------|-------------|---|--|--|--|
|    | А                                    | В                     | С                            | D           | Е |  |  |  |
| 1  | Book                                 | Store                 |                              |             |   |  |  |  |
| 2  |                                      |                       |                              |             |   |  |  |  |
| 3  |                                      | total number of books | % sold for the highest price |             |   |  |  |  |
| 4  |                                      | 100                   | 60%                          |             |   |  |  |  |
| 5  |                                      |                       |                              |             |   |  |  |  |
| 6  |                                      |                       | number of books              | unit profit |   |  |  |  |
| 7  |                                      | highest price         | 60                           | \$50        |   |  |  |  |
| 8  |                                      | lower price           | 40                           | \$20        |   |  |  |  |
| 9  |                                      |                       |                              |             |   |  |  |  |
| 10 |                                      |                       | total profit                 | \$3,800     |   |  |  |  |
| 11 |                                      |                       |                              |             |   |  |  |  |

If you sell 60% for the highest price, cell D10 calculates a total profit of 60 \* \$50 + 40 \* \$20 = \$3800.

#### **Create Different Scenarios**

But what if you sell 70% for the highest price? And what if you sell 80% for the highest price? Or 90%, or even 100%? Each different percentage is a different scenario. You can use the Scenario Manager to create these scenarios.

Note: You can simply type in a different percentage into cell C4 to see the corresponding result of a scenario in cell D10. However, what-if analysis enables you to easily compare the results of different scenarios. Read on.

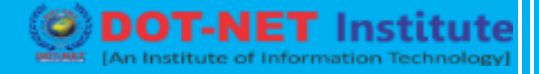

1. On the Data tab, in the Forecast group, click What-If Analysis.

| <b>₹</b>   |       | $\square$  |              |             |               |            |            |          |
|------------|-------|------------|--------------|-------------|---------------|------------|------------|----------|
| Text to    | Flash | Remove     | Data         | Consolidate | Relationships | Manage     | What-If    | Forecast |
| Columns    | Fill  | Duplicates | Validation • |             |               | Data Model | Analysis 🕶 | Sheet    |
| Data Tools |       |            |              |             |               | Fore       | cast       |          |

2. Click Scenario Manager.

| <u>S</u> cenario Manager |    |  |
|--------------------------|----|--|
| <u>G</u> oal Seek        | 63 |  |
| Data <u>T</u> able       |    |  |

The Scenario Manager dialog box appears.

3. Add a scenario by clicking on Add.

| Scenario Manag      | er                                  | ?                       | $\times$ |
|---------------------|-------------------------------------|-------------------------|----------|
| S <u>c</u> enarios: |                                     |                         |          |
| No Scenarios de     | fined. Choose Add to add scenarios. | De<br>Ed<br><u>M</u> er | Id       |
| Changing cells:     |                                     |                         |          |
| Comment:            |                                     |                         |          |
|                     | Show                                | CI                      | ose      |

4. Type a name (60% highest), select cell C4 (% sold for the highest price) for the Changing cells and click on OK.

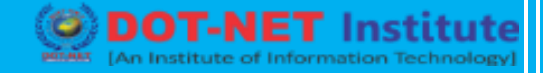

| Add Scenario                                 |              | ?    | ×      |
|----------------------------------------------|--------------|------|--------|
| Scenario <u>n</u> ame:                       |              |      |        |
| 60% highest                                  |              |      |        |
| Changing <u>c</u> ells:                      |              |      |        |
| SCS4                                         |              |      | Ţ      |
| Ctrl+click cells to select non-adjacent chan | iging cells. |      |        |
| C <u>o</u> mment:                            |              |      |        |
| Created by excel-easy.com on 1/24/2020       |              |      | $\sim$ |
|                                              |              |      |        |
|                                              |              |      | ×      |
| Protection                                   |              |      |        |
| Prevent changes                              |              |      |        |
| Hi <u>d</u> e                                |              |      |        |
| [                                            | ок 🔓         | Canc | el     |

5. Enter the corresponding value 0.6 and click on OK again.

| Scenario Valu                                                       |  | ?  | × |       |    |  |  |
|---------------------------------------------------------------------|--|----|---|-------|----|--|--|
| Enter values for each of the changing cells.<br><u>1</u> : SCS4 0.6 |  |    |   |       |    |  |  |
| <u>A</u> dd                                                         |  | ок | 2 | Cance | el |  |  |

6. Next, add 4 other scenarios (70%, 80%, 90% and 100%).

Finally, your Scenario Manager should be consistent with the picture below:

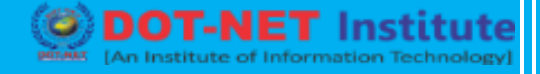

| Scenario Manag                                                                                  |                     | ?           | ×                                           |           |    |
|-------------------------------------------------------------------------------------------------|---------------------|-------------|---------------------------------------------|-----------|----|
| S <u>c</u> enarios:<br>60% highest<br>70% highest<br>80% highest<br>90% highest<br>100% highest |                     | ^           | <u>A</u> do<br><u>D</u> ele<br><u>E</u> dit |           |    |
|                                                                                                 |                     | ~           | <u>M</u> erg<br>S <u>u</u> mm               | ge<br>ary |    |
| Changing cells:                                                                                 | \$C\$4              |             |                                             |           |    |
| Comment:                                                                                        | Created by excel-ea | isy.co      | m on 1/2                                    | 4/2020    |    |
|                                                                                                 |                     | <u>S</u> ho | w                                           | Clo       | se |

Note: to see the result of a scenario, select the scenario and click on the Show button. Excel will change the value of cell C4 accordingly for you to see the corresponding result on the sheet.

Scenario Summary

To easily compare the results of these scenarios, execute the following steps.

- 1. Click the Summary button in the Scenario Manager.
- 2. Next, select cell D10 (total profit) for the result cell and click on OK.

| Scenario Summary                                                       | ?      | ×    |
|------------------------------------------------------------------------|--------|------|
| Report type<br>Scenario <u>s</u> ummary<br>Scenario <u>P</u> ivotTable | report |      |
| Result cells:                                                          |        |      |
| = \$D\$10                                                              |        | 1    |
| ок 🖓                                                                   | Ca     | ncel |

#### **Result:**

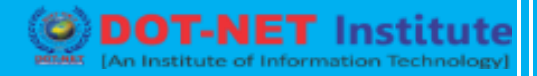

| Scenario Summary                                                    |                                   |             |             |             |             |              |  |  |  |
|---------------------------------------------------------------------|-----------------------------------|-------------|-------------|-------------|-------------|--------------|--|--|--|
|                                                                     | Current Values:                   | 60% highest | 70% highest | 80% highest | 90% highest | 100% highest |  |  |  |
| Changing Cells:                                                     |                                   |             |             |             |             |              |  |  |  |
| \$C\$4                                                              | 60%                               | 60%         | 70%         | 80%         | 90%         | 100%         |  |  |  |
| Result Cells:                                                       |                                   |             |             |             |             |              |  |  |  |
| \$D\$10                                                             | \$3,800                           | \$3,800     | \$4,100     | \$4,400     | \$4,700     | \$5,000      |  |  |  |
| Notes: Current Values column represents values of changing cells at |                                   |             |             |             |             |              |  |  |  |
| time Scenario Summary Report was created. Changing cells for each   |                                   |             |             |             |             |              |  |  |  |
| scenario are high                                                   | scenario are highlighted in gray. |             |             |             |             |              |  |  |  |

Conclusion: if you sell 70% for the highest price, you obtain a total profit of \$4100, if you sell 80% for the highest price, you obtain a total profit of \$4400, etc. That's how easy what-if analysis in Excel can be.

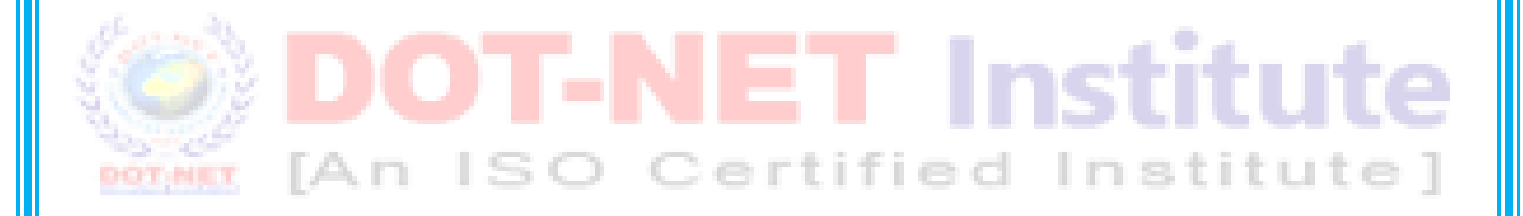